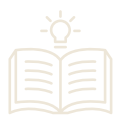

## Pago por medio de PSE

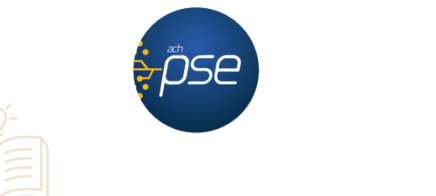

1. Ingresa en <u>https://www.unilibre.edu.co/cali/</u> y haz clic en el botón azul de la parte superior derecha

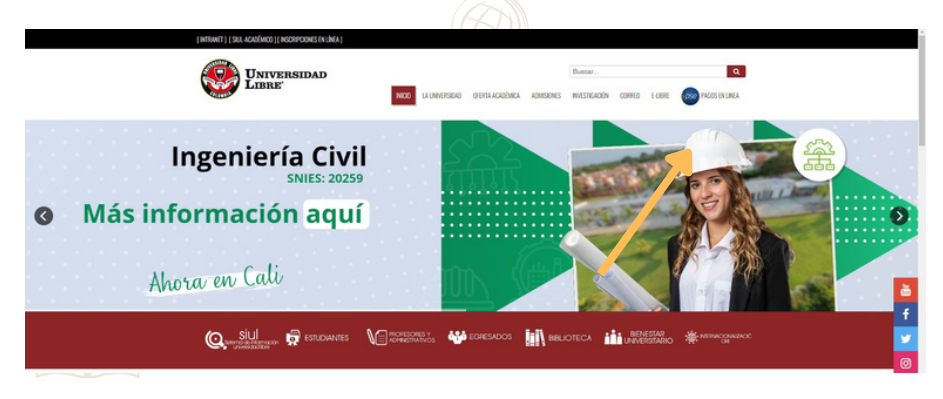

2. Registrate con los datos de la persona que realizó la inscripción.

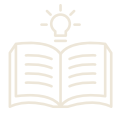

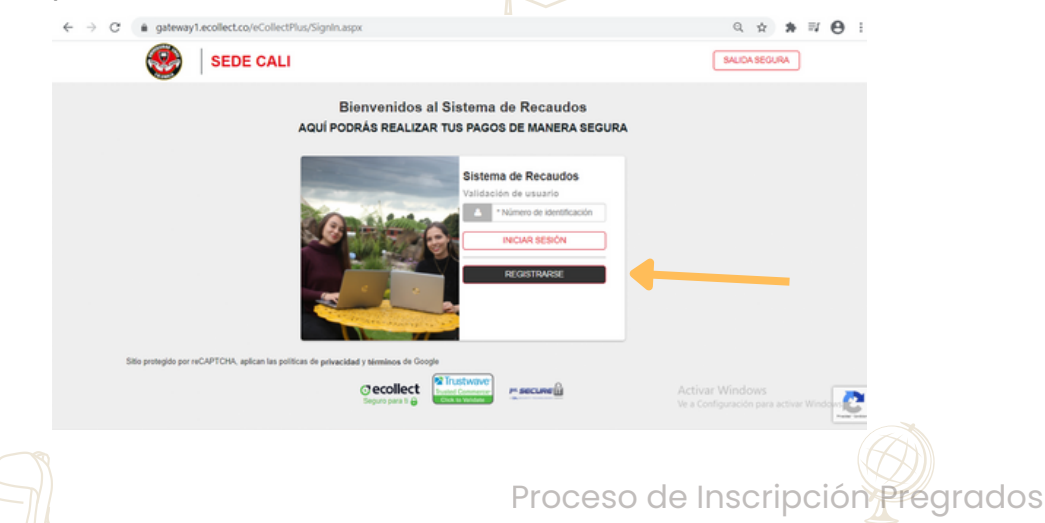

 Digita tu número de documento de identidad con el cual estás realizando la inscripción

| SEDE CALI                                                               | ×                                                                                                    | SALIDA SEGURA                                        |
|-------------------------------------------------------------------------|----------------------------------------------------------------------------------------------------|------------------------------------------------------|
| Bie<br>Aqui PODR                                                        | Registro de Usuarios<br>Ahora tiempo y agiliza tu forma de<br>pago<br>A "Número de identificación<br>SIGUIENTE<br>os |                                                      |
|                                                                         | NECAR SESIÓN<br>RECARTSESIÓN                                                                                         |                                                      |
| Sitio protegido por reCAPTCHA, aplican las políticas de privacidad y te | érminos de Google                                                                                                    |                                                      |
| Se                                                                      |                                                                                                    | Activar Windows<br>Ve a Configuración para activar V |

4. Diligencia todos los campos solicitados

| SEDE                              | Portistro de Heurarian                                     |                            |                                                | ×        | SAUDA SEGURA | - <u>ˈ</u> ċ- |     |
|-----------------------------------|------------------------------------------------------------|----------------------------|------------------------------------------------|----------|--------------|---------------|-----|
|                                   | Ahorra tiempo y agiliza tu form PERSONA NATURAL PERS       | na de pago<br>IONA JURÍDIO | :A                                             |          |              |               |     |
|                                   | * Número de identificación                                 | 0                          | * Nombres                                      |          |              |               |     |
|                                   | * Apellidos                                                | 0                          | * Correo electrónico                           | •        |              |               |     |
|                                   | +57 • * Teléfono                                           | 0                          | +67 • * Móvil                                  |          |              |               |     |
|                                   | * Dirección                                                |                            | * Cludad                                       |          |              |               |     |
|                                   |                                                            | IBENV                      | ENIDOI                                         |          |              |               |     |
| Stip protectido por caCAPTCHA, ao | A hacer clic en jBIENVENIDO, acept<br>cookles de eCollect. | tas las Condicion          | es de uso , la Política de privacidad y la Pol | itica de |              |               |     |
|                                   | C ecolle<br>Seguro para l                                  |                            |                                                |          |              |               |     |
|                                   |                                                            |                            |                                                |          |              |               |     |
|                                   |                                                            |                            | Proceso                                        | o de Ir  | nscripció    |               | los |
|                                   |                                                            |                            |                                                |          |              | 4             |     |

5. Selecciona la factura a cancelar y confirmas el pago.

| SEDE CALI                                                                                                    | Can                                                                                  | tera O (Hole!<br>Usuario                                                                               | SALIDA SEGURA                                                                               |
|----------------------------------------------------------------------------------------------------|--------------------------------------------------------------------------------------|----------------------------------------------------------------------------------------------------|---------------------------------------------------------------------------------------------|
| Para tu seguridad Evita realizar transacciones en lugares de conexión públic<br>licenciados de protección contra virus troyanos, planarimo, pinsiting y teoriogo<br>segura cuando finalices tu actividad en nuestra planaforma. EstIMADO ESTU<br>CORRECTAMENTE EN EL SISTEMA FINANCIERO DE LA UNIVERSIDAD. J<br>SECCIONAL EN LA QUE VAYA A REALIZAR SUS ESTUDIOS. | a, siempre hazio des<br>er y actualizalos frec<br>DIANTE RECUERDI<br>DEBE INGRESAR E | de sitios de confianza. Ins<br>uentemente. Asegúrate de<br>E QUE PARA QUE SU PA<br>XCLUSIVAMENTE AL BC | tala en tus equipos programas cerrar tu sesión de manera GO SEA APLICADO TON DE PAGOS DE LA |
| Matrículas Sede CALI           Total de Facturas         Total Seleccionado         Valor Total de Cartera           1         0         \$ ******                                                                                                    |                                                                                      | 8                                                                                                    | Resumen de pago<br>Total a Pagar \$0.00                                                     |
| Descripción      CxC Nro. ************************************                                                                                                    | Fecha \$                                                                             | Valor a pagar                                                                                          | CONFIRMAR PAGO                                                                              |
| Mostra 10 👻 Facturas                                                                                                    |                                                                                      |                                                                                                    | Stillo protection para reCAPTCHA. aplican las políticas de privacidad y términos de Google  |
|                                                                                                    |                                                                                      |                                                                                                    | Centro de ayuda                                                                             |
|                                                                                                    |                                                                                      |                                                                                                    |                                                                                             |

6. Diligencia los campos con los datos del pagador (propietario de la cuenta PSE).

| SEDE CALI                                                                                                    |                                | \$<br>Cartera                                                                  | 0 (Hole!<br>Usuario | SALIDA SEGURA                                                                              |
|----------------------------------------------------------------------------------------------------|--------------------------------|--------------------------------------------------------------------------------|---------------------|--------------------------------------------------------------------------------------------|
| PSE OTRATARJETA                                                                                                    |                                | (                                                                              | O REGRESAR          |                                                                                            |
| Realiza débito desde cuentas corriente y ah<br>banco, el sistema PSE solicitará registrar tu<br>procedimiento solo ingresa el correo electró | orro de t<br>correo la<br>nico | ancos en Colombia, una vez seleccione el<br>primera vez, si ya realizaste este | ×                   | Total a Pagar \$103,695.00                                                                 |
| pse                                                                                                    |                                |                                                                                |                     | C REALIZAR PAGO                                                                            |
| * Entidad Financiera                                                                                                    | ~ 0                            | * Tipo de Persona                                                              | ~ 0                 |                                                                                            |
| * Tipo de Identificación                                                                                                    | ~ 0                            | * Documento de Identificación<br>******                                        | 0                   | Sitio protegido por reCAPTCHA, aplican las<br>políticas de privacidad y términos de Google |
| Correo electrónico                                                                                                    |                                |                                                                                |                     | Cecollect                                                                                  |
| *****                                                                                                    | 0                              | Actualizar Email 🔵 🛛                                                           |                     |                                                                                            |
|                                                                                                    |                                |                                                                                |                     | Centro de ayuda                                                                            |
|                                                                                                    |                                |                                                                                |                     | ESTIMADO ESTUDIANTE RECUERDE QUE<br>PARA QUE SU PAGO SEA APLICADO                          |
|                                                                                                    |                                |                                                                                |                     |                                                                                            |
|                                                                                                    |                                |                                                                                |                     |                                                                                            |
|                                                                                                    |                                | I                                                                              | Procesc             | o de Inscripción Pregrad                                                                   |

|                      | PSe Fácil, ra               | ipido y seguro            |                            | Gonoce<br>de régistr | los benéficiós<br>arte háciendo<br>cickacá |
|----------------------|-----------------------------|---------------------------|----------------------------|----------------------|--------------------------------------------|
|                      |                             | PSE - Pagos Seguros       | en Línea / Persona Natural |                      | ତ                                          |
|                      |                             | Persona natural           | Persona juridica           |                      |                                            |
|                      |                             | Soy un usuario registrado | Quiero registrarme ahora   |                      |                                            |
|                      | E-mail                      | E-mail registrado en PSE  |                            |                      |                                            |
|                      | Regresar al comercio        |                           | IralBanco                  | Ve a Configur        | ación para activar Windows.                |
| 7. Genero            | ır tu compr                 | obante de                 | e pago.                    |                      |                                            |
|                      | SEDE CALI                   |                           | \$<br>Cartera              | O (Hola!<br>Usuario  |                                            |
| A Su transacción fue | APROBADA por la Entidad Fin | anciera                   |                            |                      |                                            |
|                      |                             |                           |                            |                      |                                            |

| Razón Social<br>UNIVERSIDAD LIBRE SED        | E CALI 8600137985             | Usuario Pagador<br>******** | *                                                 |                       |  |
|----------------------------------------------|-------------------------------|-----------------------------|---------------------------------------------------|-----------------------|--|
| No. Transacción eCollect<br>******           | Fecha y Hora<br>********      | ****                        | Su transacción fue APROE<br>la Entidad Financiera | BADA por              |  |
| Descripción del Pago<br>Matrículas Sede CALI | Entidad Financiera<br>******* | *                           | T<br>\$ \$                                        | fotal Pagado<br>≉**** |  |
| No. Autorización/CUS<br>*****                |                               |                             |                                                   |                       |  |
|                                              |                               |                             |                                                   |                       |  |

Proceso de Inscripción Pregrados

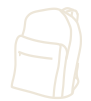